## **Configure the report Logo Header**

Steps to configure:

- 1. Go to System Manager
- Click Company Configuration
  Select System Manager menu
  Click on System Manager tab
- 5. Click on Logo Header tab
- 6. Click Add button
- 7. Click Browser button
- 8. Select logo
- 9. Select Default checkbox
- 10. Click Save button

| Company Configuration - X |                                                |                     |                |                 |            |          |                  |                   |
|---------------------------|------------------------------------------------|---------------------|----------------|-----------------|------------|----------|------------------|-------------------|
| Save Close                |                                                |                     |                |                 |            |          |                  |                   |
| System Manager            | System Manager Keyb                            | oard Shortcuts Audi | t Log Attachme | ent             |            |          |                  |                   |
| Multi Currency            | Details Pricing Level                          | Logo Header Logo    | Footer Power   | r BI Monitoring |            |          |                  |                   |
| Inter-Company             | + Add X Remove Export - III View - Filter (F3) |                     |                |                 |            |          |                  |                   |
| IDP                       | Name L                                         | ocation             | Default        | AR Statement    | AR Invoice | Contract | Vendor Statement | All Other Reports |
| Document Management       | iRely_Logo_NoTag N                             | linneapolis         | $\checkmark$   |                 |            |          |                  |                   |
| Entity Management         | FeedCo.png N                                   | linneapolis         |                |                 |            |          |                  |                   |
| General Ledger            | Victoria.jpeg N                                | linneapolis         |                |                 |            |          |                  |                   |
| Cash Management           | cafema.jpeg N                                  | linneapolis         |                |                 |            |          |                  |                   |
| Dealer Credit Cards       | afdHeaderLogo.png N                            | linneapolis         |                |                 |            |          |                  |                   |
| Inventory                 | CCOG_logo.png N                                | /inneapolis         |                |                 |            |          |                  |                   |
| Purchasing                | St paul commoditi N                            | linneapolis         |                |                 |            |          |                  |                   |
| Sales                     | Tata consumer.png N                            | /inneapolis         |                |                 |            |          |                  |                   |
| Payroll                   | LSM_2Logo1.png N                               | linneapolis         |                |                 |            |          | >                |                   |
| Contract Management       |                                                |                     |                |                 |            |          |                  |                   |